# Technology Coordinator Training

Technology Setup and Readiness January 2022

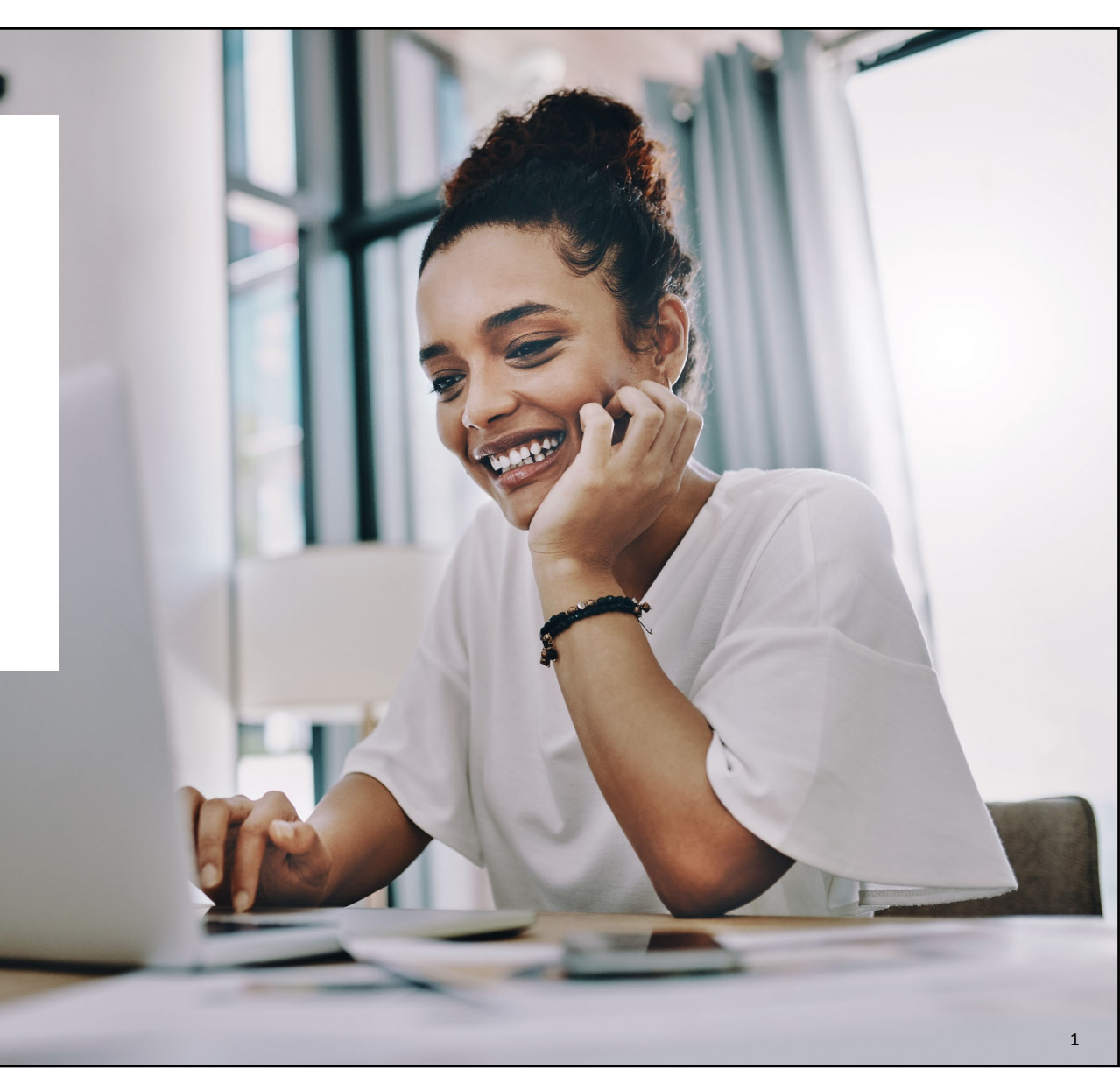

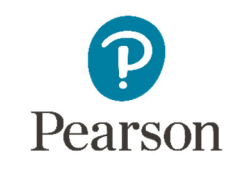

# Agenda

What's New

Components of Online Testing

Infrastructure Trial

Setup: PearsonAccess<sup>next</sup>

Questions and Discussion

Support

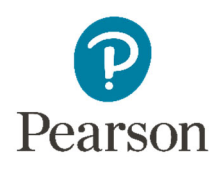

### What's New?

#### New items for this testing season:

- App versions
- TestNav System requirements

#### **Assessment Testing Windows:**

- Paper Based Testing: 3/7/22 – 4/8/22
- Computer Based Testing: 3/7/22 4/22/22

## New Apps – OS Updates TestNav System Requirements

| Dropping Support |                                                                                                    |  |
|------------------|----------------------------------------------------------------------------------------------------|--|
| OS               | Versions                                                                                           |  |
| macOS            | 10.13                                                                                              |  |
| iOS              | 12                                                                                                 |  |
| Chrome           | 83-90                                                                                              |  |
| Windows          | <ul> <li>7</li> <li>8, 8.1</li> <li>10 versions 1903 and older</li> <li>32-bit versions</li> </ul> |  |
| Linux            | Fedora 28                                                                                          |  |
| Android          | 9.x                                                                                                |  |

#### Technology Setup Site

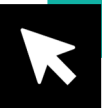

| Adding Support |                        |
|----------------|------------------------|
| OS             | Versions               |
| Chrome         | 91                     |
| macOS          | Apple silicon (ARM64)  |
| Windows 10     | X64 – 1909, 20H2, 21H1 |
| Linux          | Fedora 33              |
| Android*       | 11                     |

# New Apps Hardware Requirements

| TestNav System Requirements |                                                                    | Requirement    | Details                                                                                                    |
|-----------------------------|--------------------------------------------------------------------|----------------|----------------------------------------------------------------------------------------------------|
| RAM • No changes            |                                                                    | Processor      | X86/x32 and x64 or Intel-based™                                                                                                    |
| Requirement                 |                                                                    | Memory         | 4GB RAM; minimum – 2 GB RAM                                                                                                    |
| MacOS, OS X,                | <ul> <li>MINIMUM RAIM – 2 GB</li> <li>Recommended RAM –</li> </ul> | -              | • LITIUX UTIU TOS – 2 GB RAMI, MITHIMUTH – T GB RAMI                                                                                             |
| Windows                     | 4 GB                                                               | Screen Size    | 9.5-in                                                                                                    |
|                             | Minimum DAM 1 CP                                                   | Resolution     | 1,024 x 768                                                                                                    |
| iOS                         | <ul> <li>Recommended RAM –<br/>2 GB</li> </ul>                     |                | <ul> <li>External keyboard and mouse (or touchpad) for touchscreen<br/>devices</li> </ul>                                                        |
| Chrome OS<br>and Linux      | No updated RAM requirements                                        | Other          | <ul> <li>Android, Windows (required)</li> <li>iOS (recommended)</li> <li>Local File access to home directory</li> </ul>                          |
|                             |                                                                    |                | <ul> <li>OS X, macOS</li> <li>Windows</li> <li>Wired keyboards (<i>recommended</i>)</li> <li>Convertible Chromebooks – no tablet mode</li> </ul> |
|                             |                                                                    |                |                                                                                                    |
|                             |                                                                    | Specifications | Windows                                                                                                    |
|                             |                                                                    | Processor      | X86/x32 and x64; minimum 2 GHz                                                                                                    |
|                             |                                                                    | Memory         | Recommended: 4 GB RAM; minimum 2 GB RAM                                                                                                    |

# TestNav 8 Download Page

- Automatically detects Mac and Windows operating systems.
- Houses new installation files for TestNav.

| TestNav                                                                                                    | TestNav                                                                                                    |
|----------------------------------------------------------------------------------------------------|----------------------------------------------------------------------------------------------------|
|                                                                                                    |                                                                                                    |
| Downloads                                                                                                    | Downloads                                                                                                    |
| TestNav for Mac<br>An engaging and interactive testing experience for today's students, who learn and play in a digital<br>environment.<br>Read important installation details before downloading. | TestNav for Windows<br>An engaging and interactive testing experience for today's students, who learn and play in a digital<br>environment.<br>Read important installation details before downloading. |
| OS X/macOS                                                                                                    | Windows .msi Windows .exe                                                                                                    |
| Download TestNav for another platform<br>System Requirements                                                                                                    | Download TestNav for another platform<br>Download ProctorCache<br>System Requirements                                                                                                    |

#### TestNav Downloads

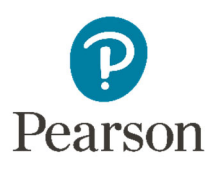

# Components of Online Testing

#### Pieces of the puzzle:

- TestNav 8
- Infrastructure Trial and the Training Center
- PearsonAccess<sup>next</sup>

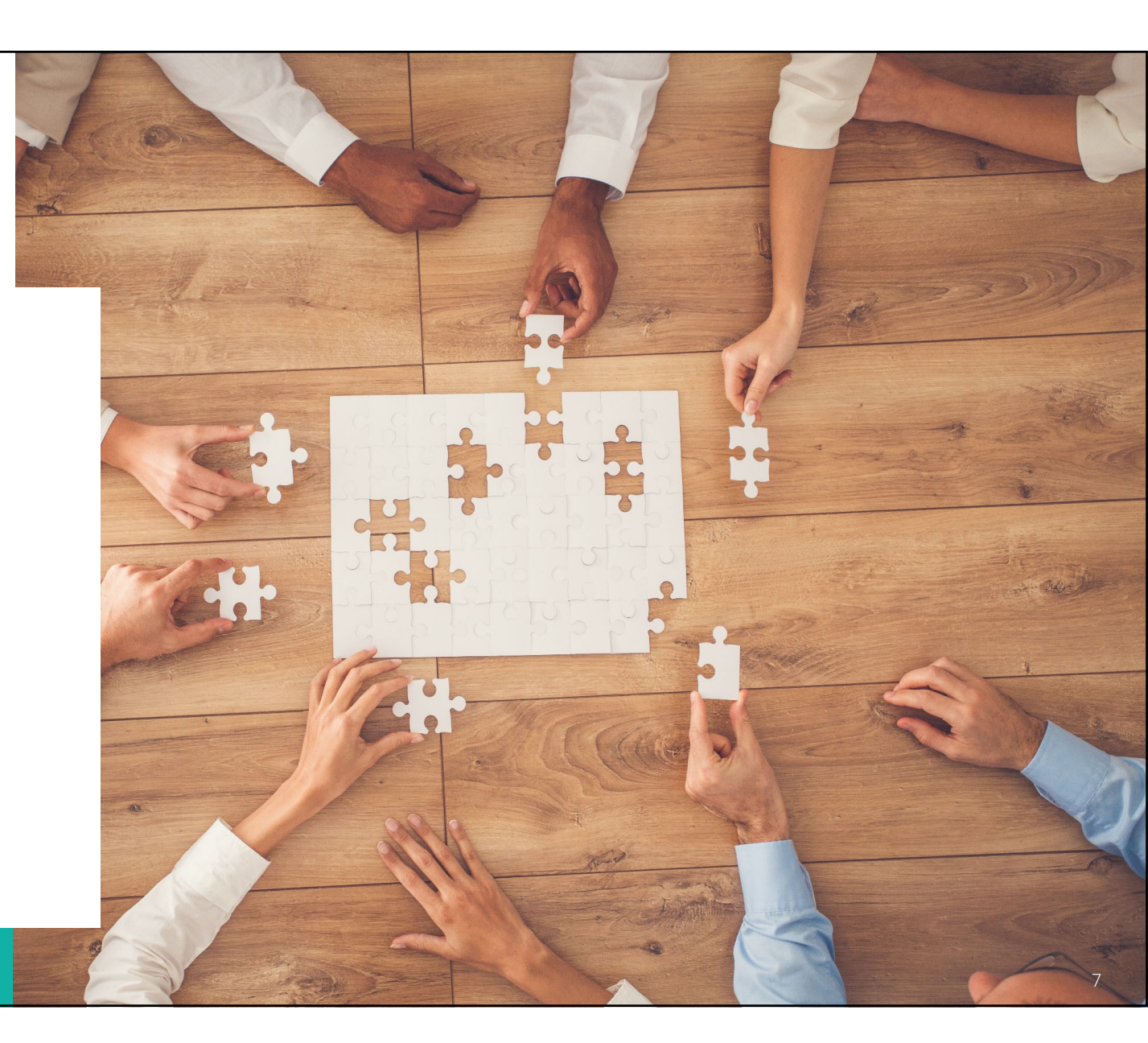

# Online Testing Components

#### **TestNav 8**

- Delivers test content and allows student interaction
- Maintains and transmits student responses

#### **Infrastructure Trial**

- Tests system for online testing
- Full trial if new to online testing
- Sample trial if have tested online before

#### **PearsonAccess**<sup>next</sup>

- Administrative site
- Set up test sessions, manage live testing
- Some essential technology specific functions
- Training Center

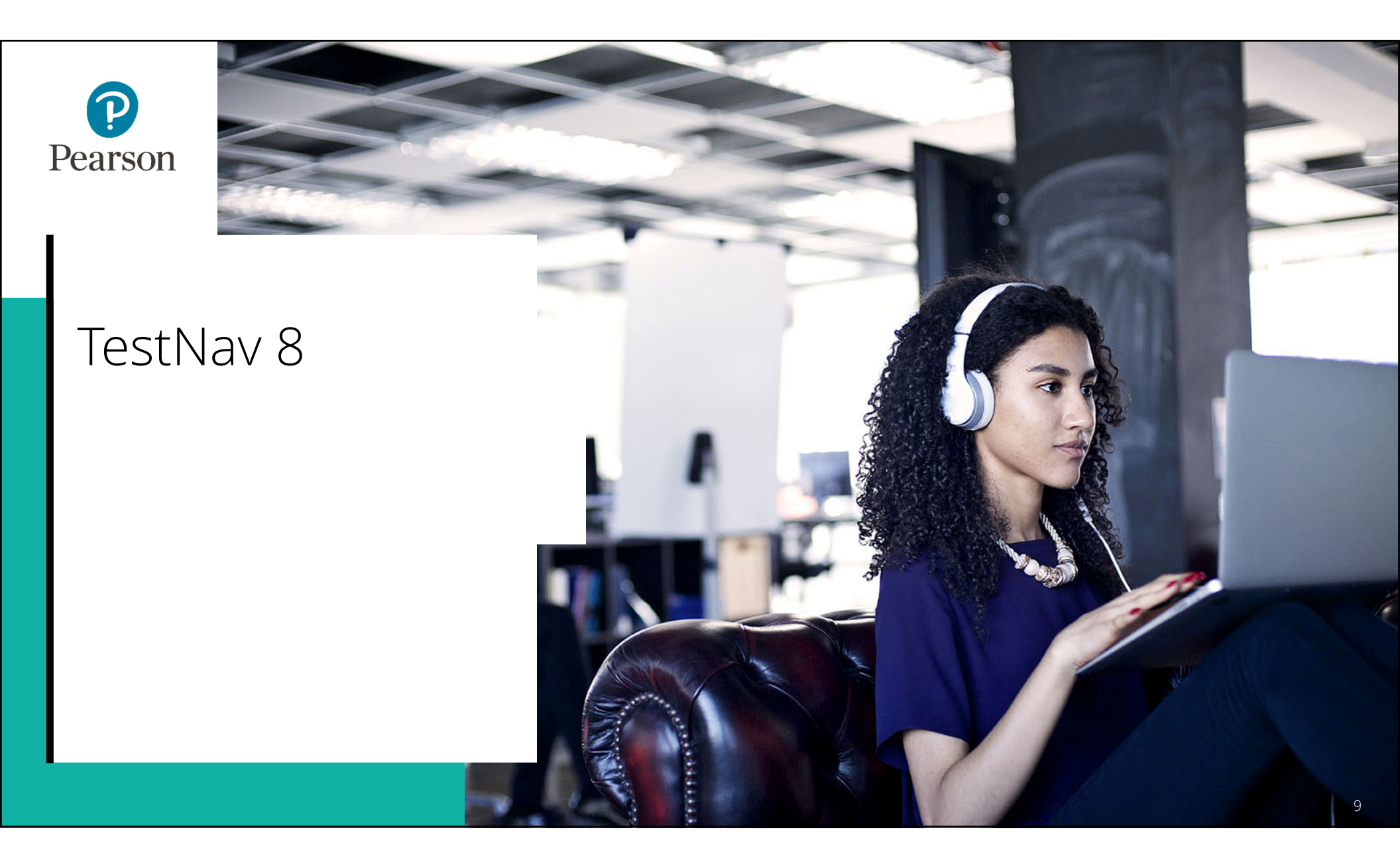

## TestNav 8 Overview

TestNav 8 is an installable test client that:

- Is supported on ChromeOS, MacOS, iOS, Linux and Windows devices.
- Requires minimal setup and configuration.
- Has built in tools such as:
  - App Check
  - Connectivity/Save Warning system

|          | TestNav                                                |            |
|----------|--------------------------------------------------------|------------|
|          | Illinois                                               |            |
| Username |                                                        |            |
| Password |                                                        | <b>Ø</b> J |
|          | Sign In                                                |            |
|          | <ul> <li>Test Audio</li> <li>Practice Tests</li> </ul> |            |

## TestNav 8 Delivery Methods

- **TestNav 8** is delivered through a device specific application.
- There are specific apps for each supported platform:
  - <u>OS X, macOS</u>
  - <u>Windows</u>
  - <u>Linux</u>
  - <u>Chrome OS</u>
  - <u>iOS</u>
- Setup and configuration:
  - Device specific setup steps
  - Install TestNav
  - Configure network infrastructure

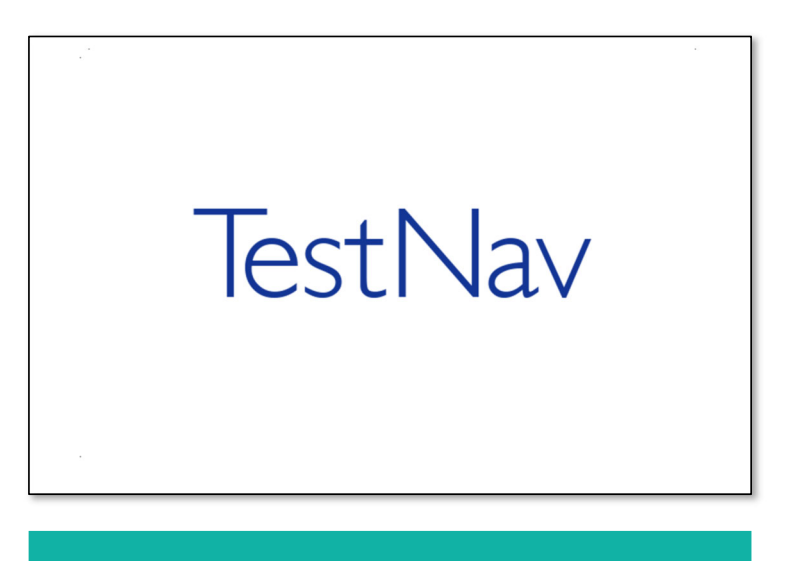

#### Setup and Use TestNav

# TestNav 8

#### Connectivity/Save Warning – Overview

The Connectivity/Save Warning system is a background process built into TestNav that:

- Monitors background applications and connectivity.
- Manages test content delivery and upload of student responses.
- Monitors and enforces device test security.

| o saved response file found                                                                                                    |
|----------------------------------------------------------------------------------------------------|
| essage 1005                                                                                                    |
| our previous exit from TestNav was abnormal, so a saved response file (SRF) is spected.                                                                                  |
| Please browse to a response file and upload it.                                                                                                    |
| Response file name: 2a945d1a-e55d-4caa-8530-43daee88e54c.SRF                                                                                                    |
| Response File Location: Browse                                                                                                    |
| Upload Response File                                                                                                    |
| If you are unable to locate the response file, contact support.<br>To go to the test without uploading an SRF, choose Skip Upload. This may<br>result in lost responses. |
| Skip Upload Exit Test                                                                                                    |

**NOTE:** If an error is detected, a message will be displayed on the student workstation screen prohibiting the student from testing until the error is resolved. (If the errors persist, please write down the number associated with the error and contact Customer Support for further assistance. Ex. 1005)

### TestNav 8 Connectivity/Save Warning – Error Codes

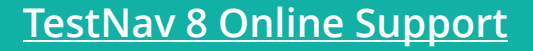

- If a Connectivity/Save Warning message is displayed, it will contain a specific error code and prevent the student from continuing their test until the error has been resolved.
- Complete error code documentation can be found on <u>TestNav 8 Error Codes</u>.
- A numeric error code is usually accompanied by a description of the error and potential resolution steps.

| 3005 | TestNav has detected that another application attempted to  | The student test session has been terminated. The  |
|------|-------------------------------------------------------------|----------------------------------------------------|
|      | become the active window, which may compromise the          | test administrator must resume the student's test. |
|      | security of this test. TestNav has been shut down. You may  |                                                    |
|      | need assistance from your test monitor to restart the test. |                                                    |
|      | need assistance from your test monitor to restart the test. |                                                    |

| 8029 | The installed app is out of date and needs to be updated in order to use TestNav on this device. | Download and install the latest version of the app. |
|------|--------------------------------------------------------------------------------------------------|-----------------------------------------------------|
|------|--------------------------------------------------------------------------------------------------|-----------------------------------------------------|

## TestNav 8 Warning Triggers

Even though there are many types of error codes, most of the potential causes can be traced back to a few main scenarios.

#### • Connectivity

- Unable to retrieve content
- Unable to transmit responses
- Saved Response File
  - Unable to write or read to SRF location
- Potential Security Issues
  - Application/Notification launches while TestNav is in kiosk mode
  - Running applications in the background

| No saved response file four              | nd                                                    |
|------------------------------------------|-------------------------------------------------------|
| Message 1005                             |                                                       |
| Your previous exit from Tes<br>expected. | stNav was abnormal, so a saved response file (SRF) is |
| Please browse to a resp                  | onse file and upload it.                              |
| Response file name: 2a9                  | 45d1a-e55d-4caa-8530-43daee88e54c.SRF                 |
| Response File Location:                  | Browse                                                |
| Upload Response File                     |                                                       |
| If you are unable to locat               | e the response file, contact support.                 |
|                                          | unleading on CDE, above Ckin Unlead. This may         |

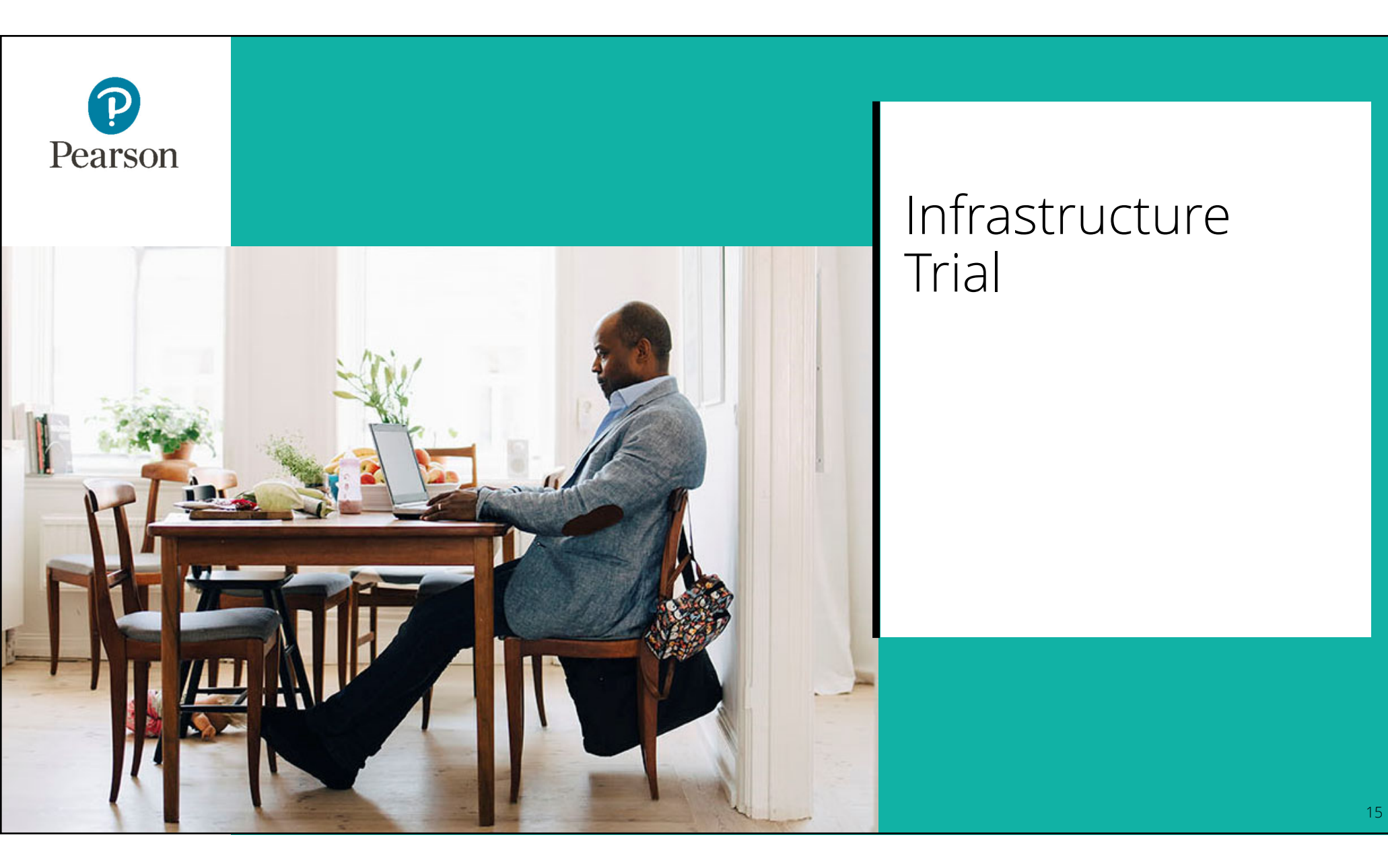

# Infrastructure Trial Test your setup

Why do it?

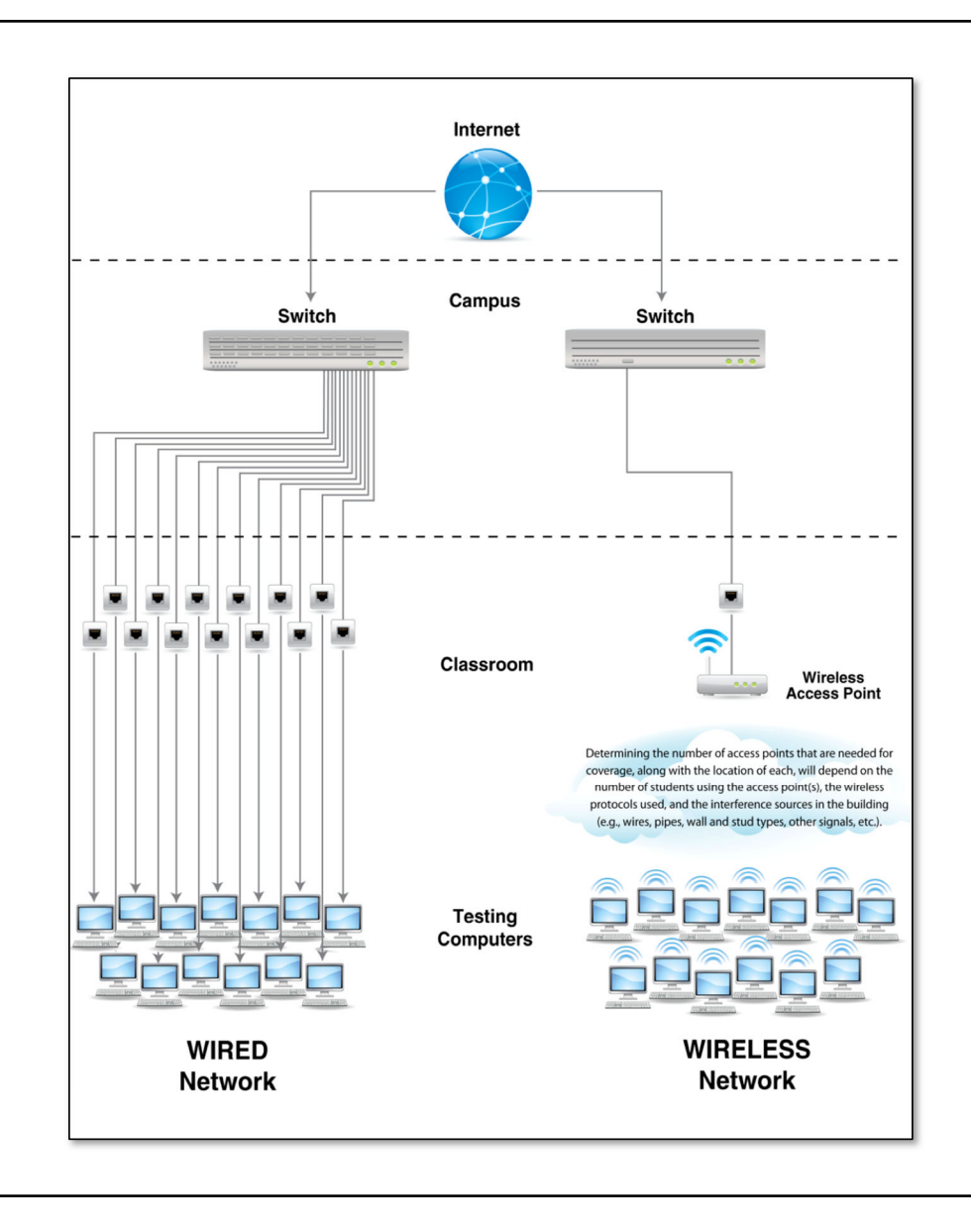

# Infrastructure Trial Why do it?

An **Infrastructure Trial** is a test run of your online testing. It does not use real student information and is completed in the brown PearsonAccess<sup>next</sup> Training site.

This is a low-stakes, trial run/practice test for confirmation that:

- TestNav is configured correctly.
- Devices can successfully run TestNav.
- The network has been properly configured.
- Students are familiar with the computer-based tools and format.
- Test Administrators understand the controls and how to deliver the test.

Infrastructure Trial Readiness Guide

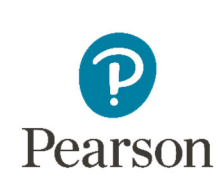

## Set Up: PearsonAccess<sup>next</sup>

**TestNav Configuration** 

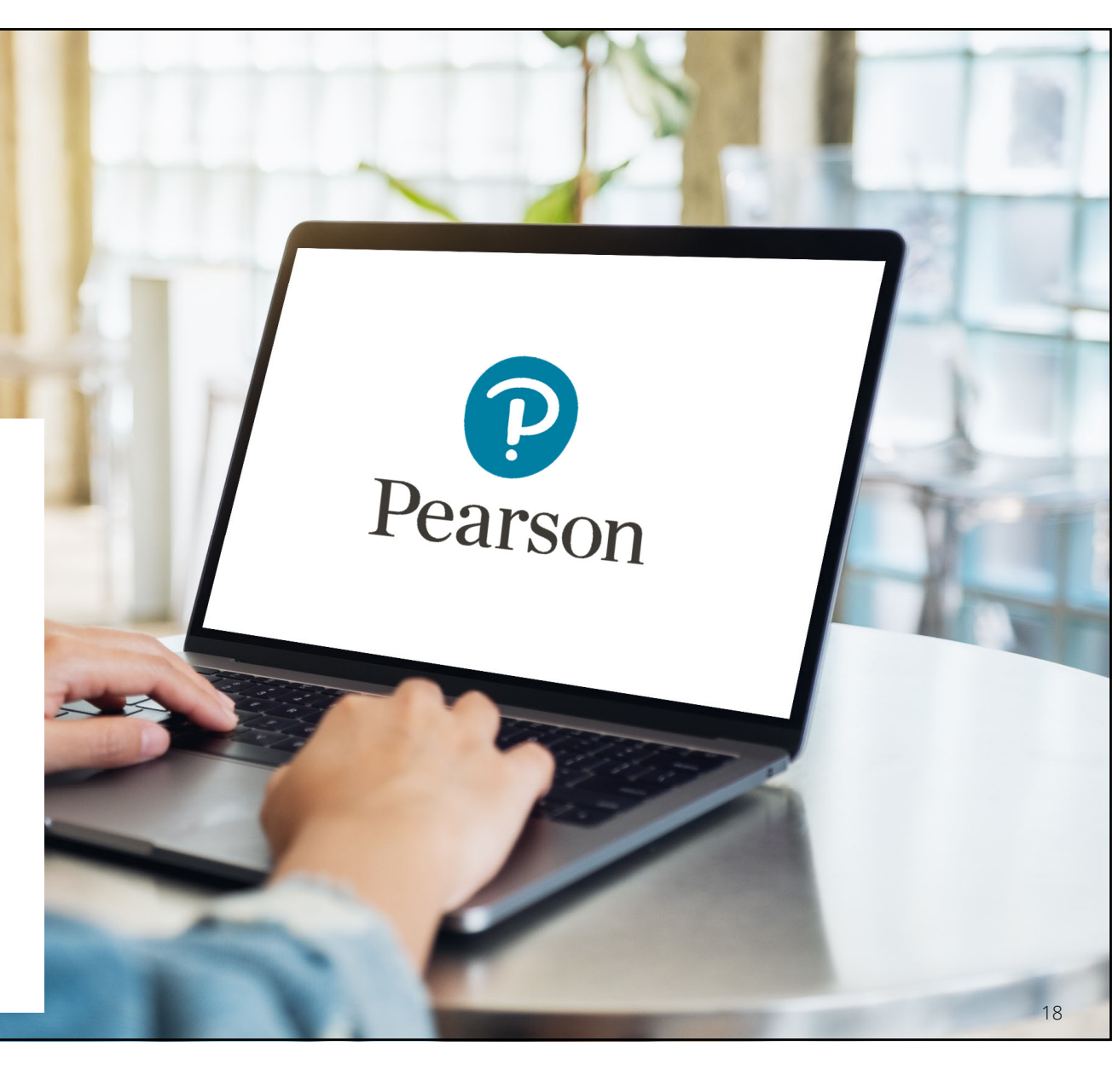

# PearsonAccess<sup>next</sup>

Overview

#### PearsonAccess<sup>next</sup>

PearsonAccess<sup>next</sup> serves as the entry point to all Pearson services used by school districts participating in IAR assessments. Select either Sign In to PearsonAccess<sup>next</sup> Operational Site or Sign In to the Training Center. PearsonAccess<sup>next</sup> and the Training Center use the same username and password.

Note: For security purposes, your PearsonAccess<sup>next</sup> password will be valid for 180 days. If you do not reset your password in that timeframe you will receive an email notification that your password must be reset to retain access. A link for resetting your password will be provided in the email notification.

| Sign In to Pears | sonAccess <sup>next</sup> » | Si           | ign In to the Training Co | enter »           |
|------------------|-----------------------------|--------------|---------------------------|-------------------|
| orgot Username » | Forgot Password »           | Forgot Userr | name »                    | Forgot Password » |
| Blue site f      | or Live test                |              | Brown site                | for               |
| Administration.  |                             |              |                           |                   |

# Proctor Cache

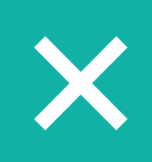

Proctor Cache for summative assessments is no longer recommended.

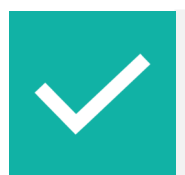

If your organization has not previously set up Proctor Cache machines, then no action is needed.

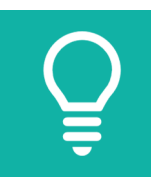

If your organization does have a previous Proctor Cache machine configuration, the following options are recommended:

- Remove all configurations; or
- Set up a Proctor Cache configuration.

# Technology Tasks

Technology staff will have the **Technology Coordinator** role in PearsonAccess<sup>next</sup> and will be responsible for creating TestNav configurations.

#### **TestNav configurations:**

- List Primary Save Response File (SRF) location.
- Should be created before test sessions are created.

| New Cache Configuration        |                                      |
|--------------------------------|--------------------------------------|
| Configuration Name*            |                                      |
|                                |                                      |
| Precaching Computer Override 0 |                                      |
| Organizations*                 |                                      |
| Select                         |                                      |
| Default Precaching Computer    |                                      |
| Computer Name*                 | Response File Backup Locations       |
|                                | Windows, Primary Location ④          |
| IP Address                     | Use default user directory           |
|                                | Windows, Secondary Location 0        |
| Port                           |                                      |
|                                | MAC, Primary Location ()             |
|                                | Use default user directory           |
|                                | MAC, Secondary Location ()           |
|                                | Android, ChromeOS, and iOS Secondary |
|                                | Linux, Primary Location ()           |
|                                | Use default user directory           |
|                                | Linux, Secondary Location ()         |
|                                |                                      |

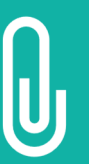

NOTE: Required fields are indicated with a red asterisk (\*). These fields must be populated whether using caching or not.

# TestNav Configuration

To Create a TestNav configuration:

- 1. Enter a Configuration Name
- 2. Select the organization(s) that will use the configuration
- 3. Enter a Computer Name
- 4. Leave the IP Address and Port fields blank

| NOTE: We are not utilizing Precaching computer  |
|-------------------------------------------------|
| but a computer name must be entered since it is |
| a required field. Anything may be entered here, |
| however leave the IP Address and Port fields    |
| blank.                                          |

| C | onfiguration Name*                                                                                                    |
|---|----------------------------------------------------------------------------------------------------|
|   | Precaching Computer Override                                                                                                    |
|   | Select                                                                                                    |
| D | efault Precaching Compute                                                                                                    |
| ( | Computer Name*                                                                                                    |
|   |                                                                                                    |
| l |                                                                                                    |
|   | P Address                                                                                                    |
|   | P Address                                                                                                    |
|   | P Address<br>Port                                                                                                    |
|   | P Address<br>Port                                                                                                    |
|   | P Address Port Note: Confirm that firewall                                                                                                  |
|   | P Address<br>Port<br>Note: Confirm that firewall<br>or content filtering software<br>is open for both ports 4480                            |
|   | P Address<br>Port<br>Note: Confirm that firewall<br>or content filtering software<br>is open for both ports 4480<br>and 4481 of the proctor |

# TestNav Configuration Save Locations

Set Save Response File (SRF) locations:

- Define different locations by test device
- Define the primary SRF location for Windows, Mac, and Linux

| Use default user directory       |                    |
|----------------------------------|--------------------|
| Windows, Secondary Location 0    |                    |
| MAC, Primary Location <b>(</b> ) |                    |
| Use default user directory       |                    |
| MAC, Secondary Location 0        |                    |
| Android, ChromeOS, and iOS Sec   | condary Location 0 |
| Linux, Primary Location <b>1</b> |                    |
| Use default user directory       |                    |
|                                  |                    |

# **TestNav** Configuration

#### **Customizing Save Locations**

#### If using an SFTP server, ensure:

- - The device is turned on, and SFTP services are running.
  - That the syntax inside of PearsonAccess<sup>next</sup> is correct.

(sftp://<userid>:<password>@<address>:<port >/<path>)

- That neither the user id or password contain the @ symbol. This will invalidate the syntax. (sftp://fileuser123:pa\$\$w0rd!@192.168.10.12:2 2/srf)
- Ensure that the device and SFTP server used for the secondary save location is on during testing.

#### If you set a network file server, do not use:

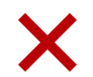

 $\mathbf{X}$  Spaces in the save location path.

A location that requires authentication. (If authentication is required, TestNav cannot access the shared location.)

A Windows UNC (Uniform Naming Convention) or network path, such as \\ComputerName\SharedFolder\Reso urce on a c or Linux.

Pearson recommends that you specify a mapped drive location, such as: D:\TopDirectory\NextDirectory\SaveLocation

# TestNav Configuration

A unique configuration identifier is created once a configuration is saved.

# Use a configuration identifier along with App Check to:

• Verify successful access to SRF locations.

| JeramyD                            | Response File Backup Locations                  |
|------------------------------------|-------------------------------------------------|
| Computer Name*                     | Windows, Primary Location ()                    |
| JeramyD                            | Use default user directory                      |
| Default computer used for sessions | Windows, Secondary Location ()                  |
| IP Address                         | S:\JER\Users\jer\Desktop\srf\                   |
| 192.168.1.55                       | MAC, Primary Location ()                        |
| Port                               | Use default user directory                      |
| 4480                               | MAC, Secondary Location ()                      |
| Configuration Identifier ()        |                                                 |
| 9DPTD3P7DK                         | Android, ChromeOS, and iOS Secondary Location @ |
|                                    | sftp://tester:password@192.168.                 |
|                                    | Linux, Primary Location 1                       |
|                                    | Use default user directory                      |
|                                    | Linux, Secondary Location 0                     |

# TestNav Configuration Secondary Save Location

- A secondary save location is no longer needed.
- If the secondary save location is desired, please set up time with the Pearson Field Engineer staff.

#### Schedule your Technology Office Hours:

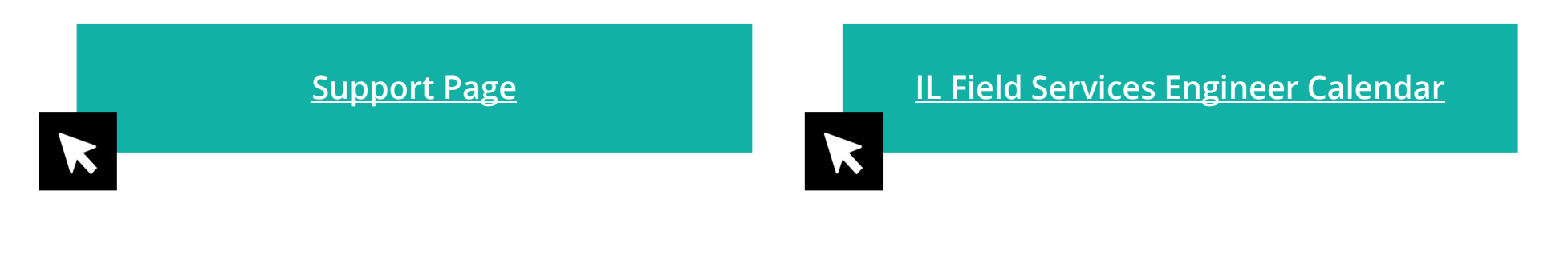

# App Check

- App Check is built into TestNav
- No additional installation or configuration required
- It is accessed from the TestNav 8 app menu
- App Check can be completed in around 10 seconds

|                 | App Check<br>Sign in to TestNav<br>Choose a different customer |
|-----------------|----------------------------------------------------------------|
| TestNav         |                                                                |
|                 |                                                                |
|                 |                                                                |
| Back to Sign in | App Check                                                      |

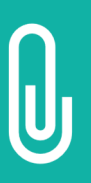

NOTE: A configuration identifier will only generate within PearsonAccess<sup>next</sup> once a TestNav configuration is created. Adding a configuration identifier from the TestNav configuration to App Check will ensure you've successfully configured your Save Locations.

# TestNav Configuration

# Configuration Identifier and App Check Working Together

| TestNav         |                                                                                                    | Not Signed In |
|-----------------|----------------------------------------------------------------------------------------------------|---------------|
|                 |                                                                                                    |               |
| Back to Sign in | App Check                                                                                                    |               |
|                 | Enter a configuration identifier or click "Run App Check" to run the default app check.<br>Configuration Identifier (optional):<br>8TM6GGXQB9<br>Run App Check Run Network Check |               |
|                 | App Check is complete  Kiosk Mode Passed.  Connectivity to TestNav Passed.                                                                                                    |               |
|                 |                                                                                                    |               |

# Import TestNav Configurations

- TestNav configurations created in the **brown** Training site can be imported into the **blue** Live PearsonAccess<sup>next</sup> site.
- Any configurations you created in a previous testing administration will carry over (e.g., IAR Spring 2021 configurations).

| Import or Export TestNav Configurations                                     |                                                                                                    |  |  |
|-----------------------------------------------------------------------------|----------------------------------------------------------------------------------------------------|--|--|
| Search the Pearson/                                                         | Access Next Online User Guide: Search                                                                                                    |  |  |
| This information is a part of Manage Online Tests.                          |                                                                                                    |  |  |
| To learn more about proctor caching, see Understand Proctor Caching.        |                                                                                                    |  |  |
| To import or export T<br>1. From Setup ><br>results. Select<br>> Click here | estNav Configurations, follow these steps:<br><b>TestNav Configurations</b> , search to find configuration(s), or click the down arrow next to the <b>Search</b> button and select <b>Show all</b><br>t the configurations(s) you want to edit.<br>to view a screenshot |  |  |
| <ol> <li>Click the Sele</li> <li>Click here</li> </ol>                      | ct Tasks drop-down and select Import / Export TestNav Configurations. Click Start.<br>to view a screenshot                                                                                                    |  |  |
| 3. Click the Action                                                         | on drop-down and select <b>Import</b> or <b>Export</b> .<br>to view a screenshot                                                                                                    |  |  |
| 4. Click Import of                                                          | or <b>Export,</b> as appropriate.                                                                                                    |  |  |
| To avoid a pos                                                              | ssible timeout, Pearson recommends that you do not import / export over 300 TestNav Configurations at a time.                                                                                                    |  |  |

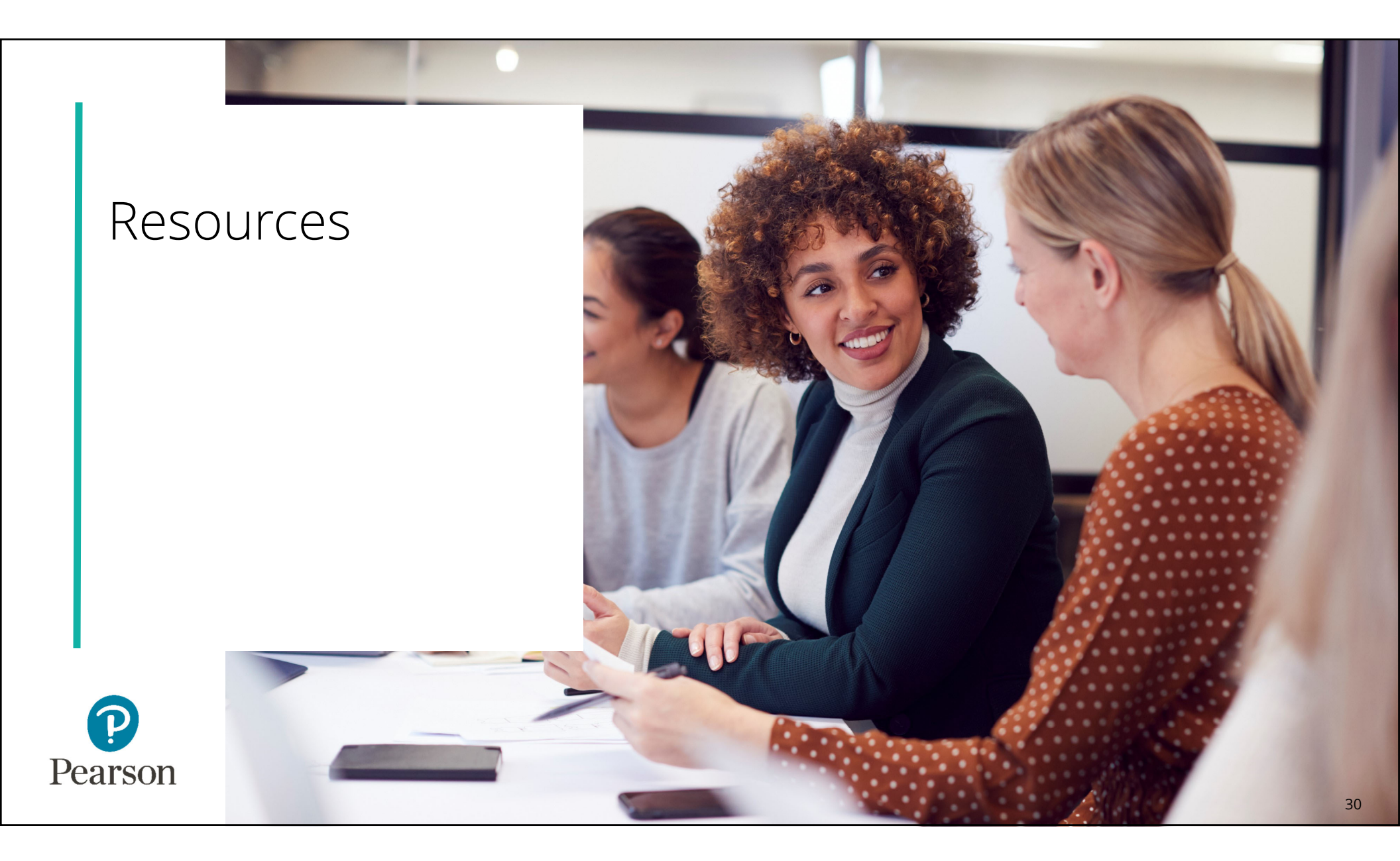

### IL Support Page Pearson Support Site

#### Support Page

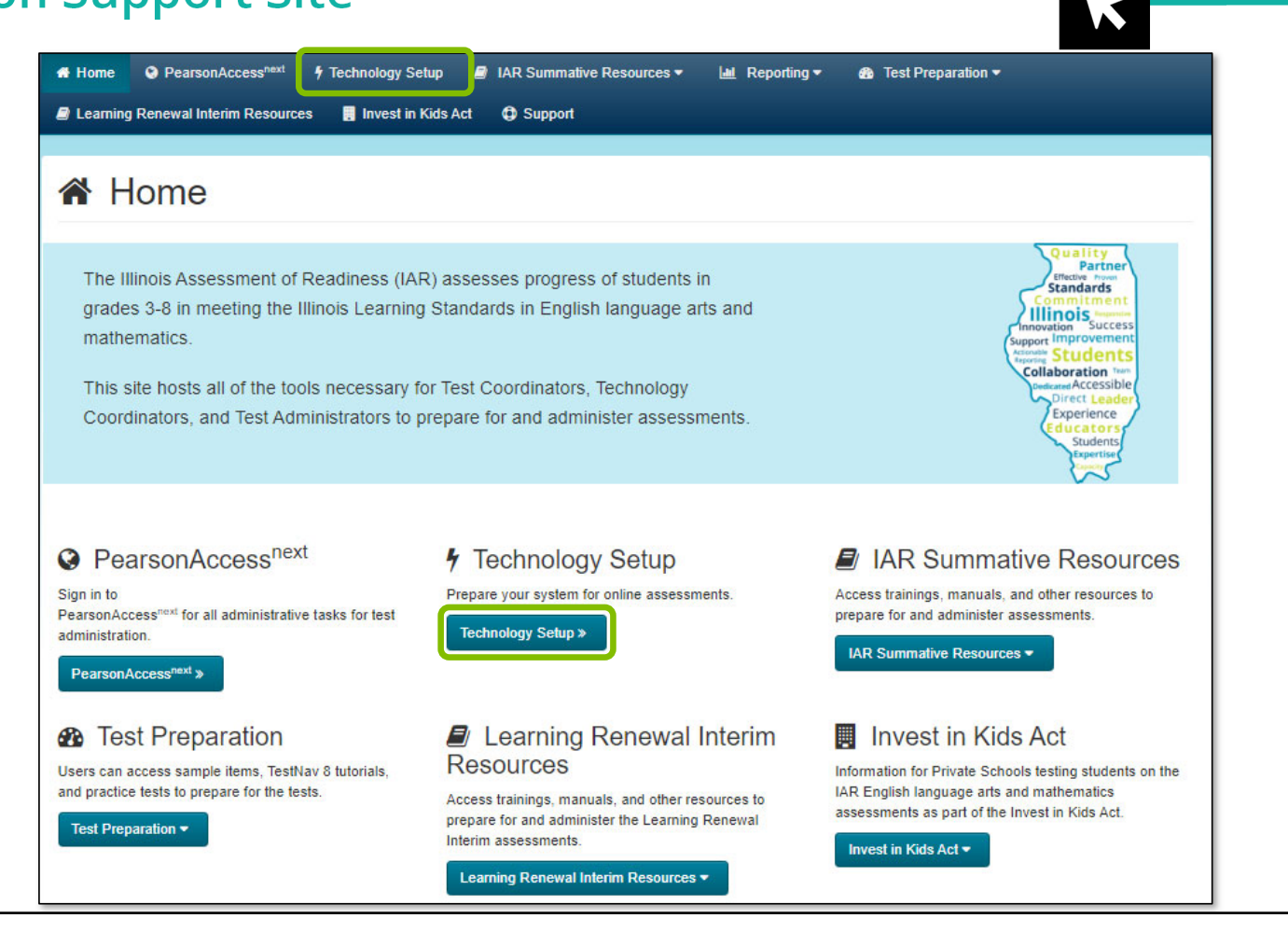

#### Technology Page Home PearsonAccess<sup>next</sup> / Technology Setup // IAR Summative Resources -Reporting • Test Preparation • a Learning Renewal Interim Resources 🛛 🖥 Invest in Kids Act 🛛 🤀 Support Fechnology Setup Use the information and tools on this page to prepare technology for online testing, including downloading or accessing TestNav. TestNav is used to TestNav8 Downloads Page » deliver online tests to students. Illinois IAR districts - schedule a time with Pearson Field Engineer staff to discuss technology questions/concerns. Use this calendar to set-up time with the Pearson Technology Field Engineering Team to address questions on the following: . How your district infrastructure interacts with Pearson systems (examples may include: firewalls, content filters, student devices, proctor caching servers, wifi access points, etc.) · How to prepare and complete an infrastructure trial in your district · Discuss issues or questions that arose while performing an infrastructure trial How to set-up proctor caching in your district · Other recommendations on online testing set-up for your district or school. Note: During live testing, please call Illinois Customer Support for immediate assistance. Technology Requirements View hardware nd software requirements for administering online tests. Technology Requirements -List of Chromebooks that have reached Auto Update Expiration (AUE) and will not deliver the IAR in Spring of 2022 (see models highlighted in red).

List of Chromebooks -

Additional Technology Resources

User Guides are product guides to be used by Test Coordinators, est Administrators, and technology personnel for technical instructions and troubleshooling.

Spring 2022 Technolog, Coordinator Training Webinar – Coming Soon! •

Additional Technology Resources -

# TestNav 8 Online Support Page

| User Guides are product guides to be used by Test Coordinators. Test  | Administrators, and technology personnel for                                                                            | technical instructions and troubleshooting |                                                  |                                                          |        |
|-----------------------------------------------------------------------|----------------------------------------------------------------------------------------------------|--------------------------------------------|--------------------------------------------------|----------------------------------------------------------|--------|
|                                                                       | Autoristicators, and technology personner to                                                                            | teenneer mandelions and toubleshooting.    |                                                  |                                                          |        |
| Spring 2022 Techno                                                    | logy Coordinator Training Webinar – Coming                                                                              | Soon! -                                    |                                                  |                                                          |        |
| Α                                                                     | dditional Technology Resources 🕶                                                                                        |                                            |                                                  |                                                          |        |
| TestNav & Online Sunnort                                              |                                                                                                    |                                            |                                                  |                                                          |        |
| TestNav & Error Codes                                                 |                                                                                                    |                                            |                                                  |                                                          |        |
| Illinois IAD districts - schedule a time with Dearson Field Projector | staff to discuss technology questions/concern                                                                           |                                            |                                                  |                                                          |        |
| Proster Cashe Desision Tree                                           | Jest Nav                                                                                                    | ca.<br>Set Up                              | and Use TestNav Troublesh                        | ooting Recently Updated                                  | Downlo |
|                                                                       |                                                                                                    | TestNav 8 Online Supp                      | Port                                             |                                                          | Q      |
|                                                                       | TestNav System Requirements                                                                                             | TestNav 8 Online Supp                      |                                                  |                                                          | Q      |
|                                                                       | TestNav System Requirements                                                                                             | TestNav 8 Online Supp                      |                                                  |                                                          | a      |
| TootNay & Opling Support                                              | TestNav System Requirements Set up and Use TestNav Benijements and Guideliner                                           | TestNav 8 Online Supp                      | Technical Bul                                    | letins                                                   | Q      |
| <u>TestNav 8 Online Support</u>                                       | TestNav System Requirements         Set up and Use TestNav         Requirements and Guidelines         Download TestNav | TestNav 8 Online Supp                      | Technical Bull<br>TestNav 1.10 A<br>TestNav 2021 | letins upps Available 6/14/21 2022 School Vaar Sustan BA | Q      |

# TestNav 8 Online Support Page (continued)

- The **TestNav 8 Support page** is regularly updated to reflect the most current system requirements, setup steps, network requirements and guidelines, troubleshooting information and more.
- Make use of the Recently Updated button on the top bar. -

| TestNav                     | Set Up and Use T                             | estNav Troubleshooting Recently Updated Download TestNav |
|-----------------------------|----------------------------------------------|----------------------------------------------------------|
|                             | <b>TestNav 8 Online Support</b>              |                                                          |
|                             |                                              |                                                          |
| TestNav System Requirements |                                              |                                                          |
|                             |                                              |                                                          |
| Set up and Use TestNav      | Troubleshooting                              | Technical Bulletins                                      |
| Requirements and Guidelines | Expected Behaviors                           | TestNav 1.10 Apps Available 6/14/21                      |
| Download TestNav            | Error Codes                                  | TestNav 2021-2022 School Year System Requirement         |
| Install and Sign In         | Find Saved Response File (SRF) and Log Files | TestNav App for Chrome OS version 1.9.109                |

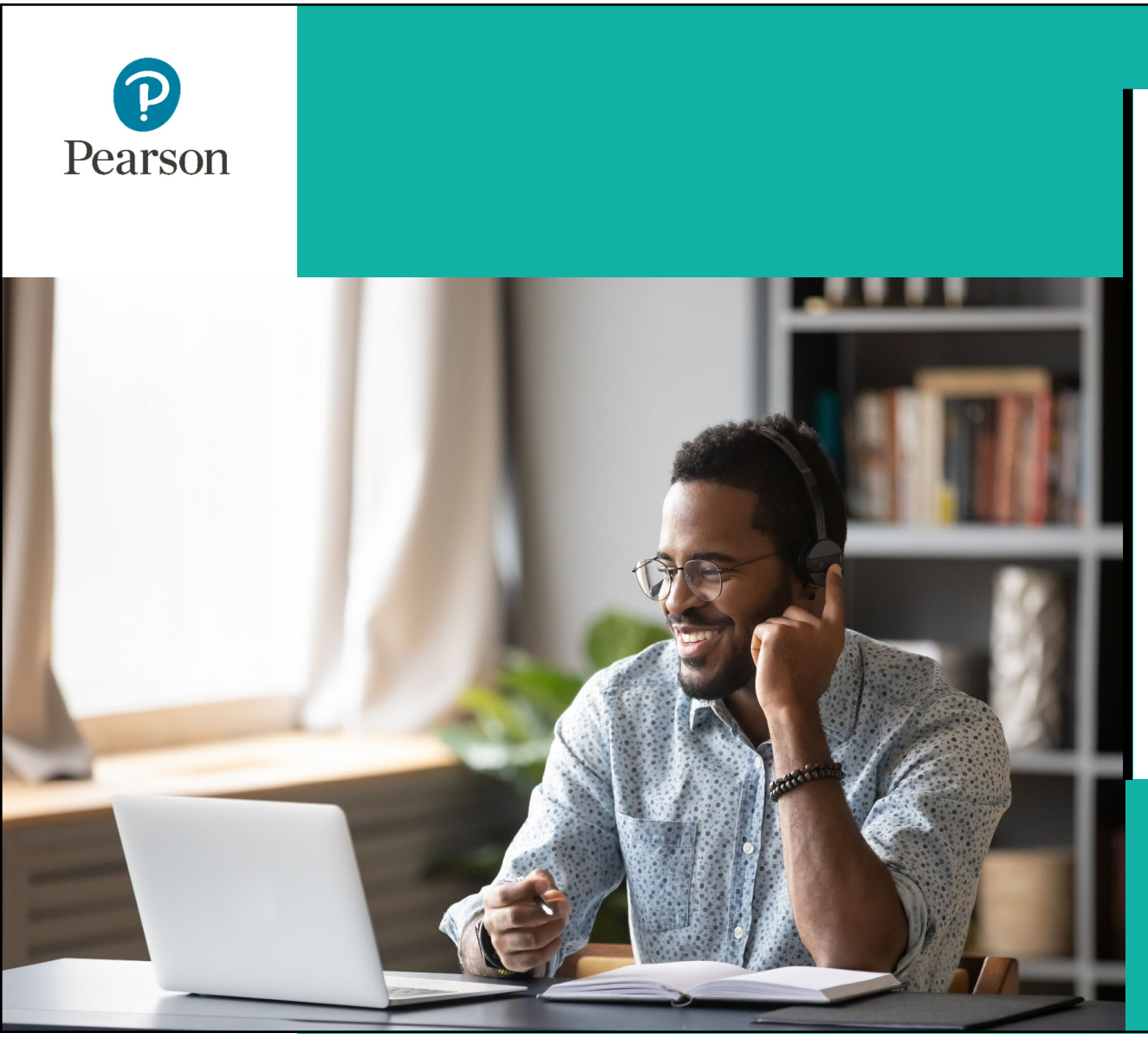

# Support

#### Multiple Support Options:

- Technology Office Hours
- Pearson Help Desk

# Technology Office Hours

- Pearson Field Engineer staff are available to discuss technology questions/concerns specific to your district and/or school at a time convenient to you.
- The calendar is available at <u>IL Field Services Engineering</u> to set-up a personal appointment to discuss any of the following:
- Recommendations for online testing set-up for your district or school.

#### Schedule your Technology Office Hours!

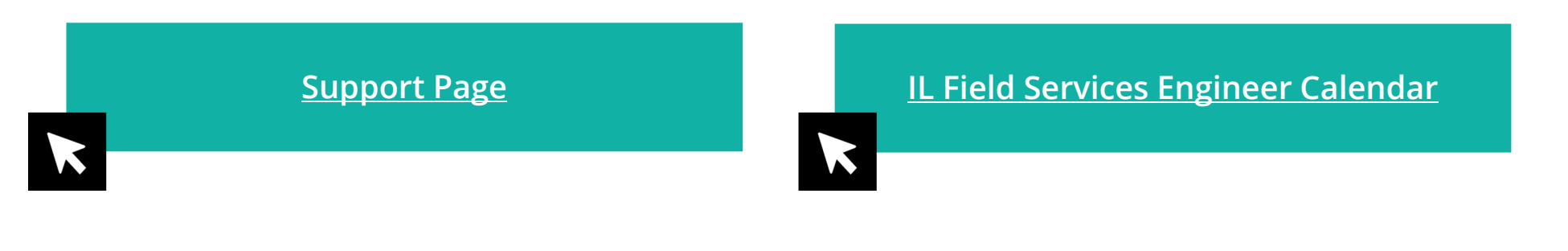

# ISBE – Pearson Contacts Information

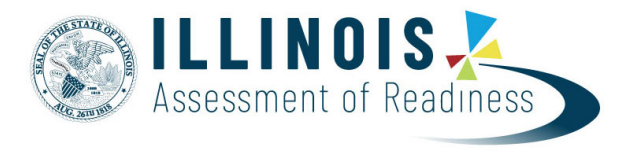

#### **ISBE Assessment Department**

866-317-6034

- Email ISBE
- ISBE Assessment Site

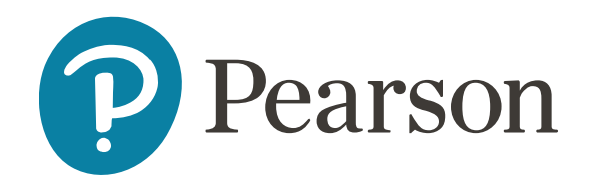

Pearson Customer Support 833-213-3879

• <u>Support Page</u>

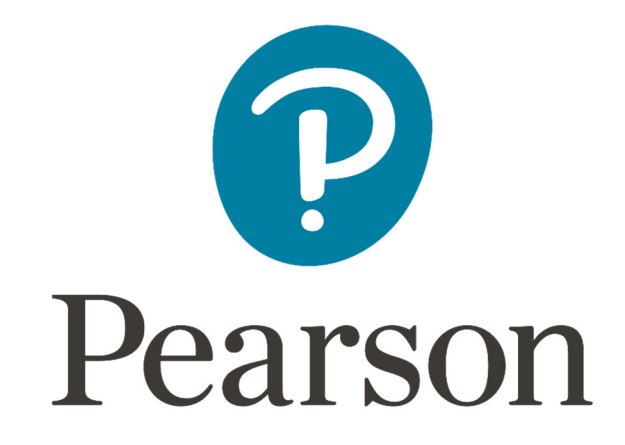